# PennChart

### **Scanning Research Informed Consents into PennChart**

You now have the option to scan a copy of research informed consents into PennChart. They will be stored in the Media Tab as Research Informed Consent

#### **DOCUMENT PREPARATION**

Preparation is needed before you scan documents. If the following actions are not taken scanning could cause damage to the document and/or the scanner.

- Remove all staples, paperclips, or other fasteners
- Separate any pages attached as carbon duplicates
- Unfold any folded documents
- Rotate all pages in the same direction

#### FIND THE PATIENT

🐯 Penn Medicine

Find the patient record you need to scan to.

- 1. Log in to PennChart
- 2. Click the Epic button on the top left of the screen
- 3. Select Patient Care
- 4. Select Media Manager -
- 5. Look up your patient in the patient look up window that appears

|                                                                     | Media Manager                                                            |      |                                        |                                 |
|---------------------------------------------------------------------|--------------------------------------------------------------------------|------|----------------------------------------|---------------------------------|
| SCANNING LEVELS                                                     | ▼ <u>Filters</u> & Clear <u>A</u> ll Filters C <u>R</u> efresh (8:56 AM) | P-1  | mport 🚊 <u>S</u> can 🛃 New E-Sig       | g For <u>m</u> 🖻 <u>C</u> amera |
| Choose <b>Patient</b> to define WHERE the scanned document appears. | Snow, Dave MRN: 001503630                                                |      |                                        |                                 |
| Use the drop down menu and Select Current Patient                   | New files will be attached to:                                           | Pati | ent: Snow, Dave [0                     | 01503630]                       |
|                                                                     | Description                                                              |      | Choose an Encounter<br>Choose an Order | File Attached to                |
|                                                                     |                                                                          | -    | Create New Encounter                   |                                 |
| (Continued on page 2)                                               |                                                                          |      | Create New Order<br>Create New Consent |                                 |

| Recent                              |                            |
|-------------------------------------|----------------------------|
| 🕑 Media Manager                     |                            |
| 🗁 Chart                             |                            |
| ✓ Default                           |                            |
| C Workqueue List                    |                            |
| Charge Router Reconciliation Report |                            |
| Patient Care                        | 🚰 <u>C</u> hart            |
| Radiology                           | 🖓 Encounters 🕨             |
| Surgery                             | Consent Form Encounter     |
| Enterprise Billing                  | Addendum                   |
| Reports                             | Enter/Edit Results         |
| Tools                               | M Immunizations            |
| My Settings                         | . ∔≡ <u>P</u> atient Lists |
| Help                                | 🐛 <u>T</u> elephone Call   |
| Change Login Context                | A Refill Medication        |
| Secure                              | Send Letter                |
| ➡ Log <u>O</u> ut                   | 🜵 M*Modal Fluency Direct   |
| Exit                                | 🕨 🔝 Media Manager          |
| Reg/ADT                             | Research Studies           |
| Customize This Menu                 | ✓ Sign My <u>V</u> isits   |
|                                     |                            |

Epic - 🚦 Patient Lists 📑 Research Studies Scheduling - 늘 Review

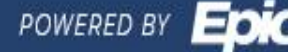

## PennChart

#### **SCANNING**

- 1. Place document in the scanner
- 2. Click the Scan button in the activity toolbar at the top of the Media Manager window
- 3. The OnBase Front Office Scanning window will appear. Be sure to check the Document Data box and adjust accordingly if need be.

The document will be pulled through the scanner.

- 1. Enter a **Document Description**
- 2. Choose Research Informed Consent for the Document Type.

| Document Data                                   |                           |  |  |  |
|-------------------------------------------------|---------------------------|--|--|--|
| Description: Informed Consent for Penn Insomnia |                           |  |  |  |
| Doc type:                                       | Research Informed Consent |  |  |  |
| Page Information<br>No page is loaded.          |                           |  |  |  |
| <u>F</u> irst <u>P</u> r                        | <u>N</u> ext <u>L</u> ast |  |  |  |
| _Magnification and Ro                           | tation                    |  |  |  |
| + Enlarge                                       | - Reduce                  |  |  |  |
| Actual size                                     | Size to fit 💌             |  |  |  |
| << Rotate                                       | Flip Rotate >>            |  |  |  |
| - Scan Routing                                  |                           |  |  |  |
| Recipient                                       | Modifier                  |  |  |  |
|                                                 | Add PCP 🗸                 |  |  |  |
|                                                 | Add My List 🗸 🗸           |  |  |  |
|                                                 | Build My Lists            |  |  |  |
|                                                 | Clear All                 |  |  |  |
|                                                 |                           |  |  |  |
| Scanner Options                                 |                           |  |  |  |
| Use ADF                                         | Use duplex                |  |  |  |
| Show scanner's user interface                   |                           |  |  |  |
|                                                 |                           |  |  |  |
| Show Additional Data Fields                     |                           |  |  |  |

After the document is indexed, a check mark will appear over the Index Document box. You MUST click "Upload Images" to place the document into PennChart. A row will appear in the media manager screen for the scanned document.

| $\bullet \Rightarrow \bullet$ | Chart Review                                                                                                    |
|-------------------------------|----------------------------------------------------------------------------------------------------|
| Chart Review                  | Precision Medicine Other Orders Episodes Letters Notes Media LDAs Referrals Misc Reports                                                                                                    |
| Care Everywh                  | 📰 Thumbhail Mau 🔲 Brailine - 📿 Bateab (6-12 AM) 🚍 Salad All = Dacabet All 🗈 Daviane Salada 📰 Davia Salada 🔹 Maul Brail                                                                                                    |
| MedView                       | III Tuninovan Alex - O Tenesu (275 VIII) = General VII = General VII = G |
| Review Flows                  | ▼ <u>F</u> itters                                                                                                    |
| Graphs                        | Date/Time Document Type Description Enc Date File Attached to                                                                                                    |
| Results Review                | Recent                                                                                                    |
| Synopsis                      | incent                                                                                                    |
|                               | 9/23/2019 09/23/2019 09/25 Research Informed Consent Insomnia Study 09/23/2019                                                                                                    |

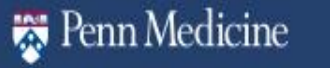